- Poplatky a pokuty
  - Naúčtování poplatku
  - Zrušení a odpuštění poplatků

V Evergreenu existují dva typy poplatků: automaticky se generující (výpůjční) poplatky a platby za zboží a služby.

# Automaticky generované (výpůjční) poplatky

Jsou generovány systémem a zahrnují poplatky za pozdní vrácení (zpozdné), poplatky za ztracené dokumenty, poplatky za zpracování dokumentu při ztrátě nebo poškození atd. Poplatky za zpozdné jsou generovány zpravidla jednou za den (podle nastavení systému), jakmile uplyne termín pro vrácení dokumentů. Výši poplatků může stanovit konsorcium nebo i jednotlivé knihovny. V okamžiku, kdy je dokument označen jako ztracený, může systém také automaticky generovat poplatky za ztracený dokument pokrývající náklady na pořízení nového dokumentu (odvozené od ceny uvedené u daného exempláře) a také (podle nastavení systému) poplatek za zpracování.

# Poplatky za zboží / služby

Jsou jsou vytvářeny personálem podle aktuální potřeby (např. když čtenář platí za kopírování, kupuje si knihy apod.). Typy těchto poplatků se předem nastavují v administrátorském rozhraní a je možné k nim přiřadit konkrétní částku (např. cenu konkrétní knihy, kterou knihovna prodává).

# Rozhraní pro platby

### Přehled poplatků

V rozhraní pro účty se v horní části obrazovky zobrazuje přehled dlužných poplatků. K dispozici je informace o celkovém dluhu, o vybraných (zaškrtnutých) poplatcích, o poplatcích, které mají být čtenáři refundovány a o stavu zálohy. Vedle je zobrazeno pole pro provedení platby.

Last update: 2020/05/11 vypujcni\_protokol:poplatky\_a\_pokuty https://eg-wiki.osvobozena-knihovna.cz/doku.php/vypujcni\_protokol:poplatky\_a\_pokuty?rev=1589192949 12:29

| Dlu<br>Vyb                            | h celker<br>prané po                                                                                                    | m:<br>bložky d                                                                                                    | elke                        | 75<br>em: 75     | 5.00<br>5.00 |                                                                                                    | Přeplatek<br>Záloha                                                                                                    | 0.00<br>0.00        | Zapla<br>Způs<br><u>P</u> řija<br>P | i <b>tit poplatek</b><br>ob pla <u>t</u> by<br>to<br>fidat poz <u>n</u> ámk | Hotově<br>0.00<br>u <u>Přehle</u> | ▼<br>d_platby Pro                                                   | wést <u>p</u> latbu        |
|---------------------------------------|----------------------------------------------------------------------------------------------------|----------------------------------------------------------------------------------------------------|-----------------------------|------------------|--------------|----------------------------------------------------------------------------------------------------|----------------------------------------------------------------------------------------------------|---------------------|-------------------------------------|-----------------------------------------------------------------------------|-----------------------------------|---------------------------------------------------------------------|----------------------------|
| Naúčtov                               | vat poplatek                                                                                                    | Historie                                                                                                    |                             |                  |              |                                                                                                    |                                                                                                    |                     | Červené polo                        | žky jsou stále                                                              | označené                          | Akce pro vybra                                                      | ané transako               |
| č.                                    | Celkem zapl                                                                                                    | aceno Cell                                                                                                    | ová účt                     | Dlužná částk     | а Тур        | <b>b</b>                                                                                                    | Typ poplatku                                                                                                    | Začátek             | Účet číslo                          | Název                                                                       |                                   | Nevyřízer                                                           | ná platba 🛛 🗗              |
| 1                                     | ✓ 0.00                                                                                                    | 41.0                                                                                                    | 0                           | 41.00            | circu        | ulation                                                                                                    | Overdue materials                                                                                                    | 30.8.12 20:24       | 17845                               | Researd                                                                     | n methods ir                      | n p 0.00                                                            |                            |
| 2                                     | ✔ 0.00                                                                                                    | 34.0                                                                                                    | 0                           | 34.00            | groc         | tery                                                                                                    | (K) Kopírování                                                                                                    | 31.12.12 23         | 23997                               |                                                                             |                                   | 0.00                                                                |                            |
|                                       |                                                                                                    |                                                                                                    |                             |                  |              |                                                                                                    |                                                                                                    |                     |                                     |                                                                             |                                   |                                                                     |                            |
| Práce se<br>rušene                    | e seznamem ( <u>O</u> ) *<br>é během této re                                                                                                    | Označi <u>t</u> všed                                                                                                    | thny Z                      | rušit označení v | všech (      | Označit všechn                                                                                                    | y refundace Vy                                                                                                    | Platba              | Vrátit:                             | Calkam                                                                      | Dluží                             | Naúčtováno                                                          | Zaplacen                   |
| Práce se<br>Crušene<br>Při<br>Místo   | seznamem (Q) * É během této re této pla o vrágení převést o                                                                                                    | Označ <u>i</u> všen<br>clace: 0.00<br><b>tbě vr</b><br>drobné na zálohu                                                                                                    | thny Z<br>átit:<br>čtenáře  | ružit označení v | šech         | Označit všechny                                                                                                    | y re <u>f</u> undace Vy                                                                                                    | Platba<br>ené: 0.00 | Vrátit:                             | Celkem:<br>Označené:                                                        | Dluží<br>75.00<br>75.00           | Naúčtováno<br>75.00<br>75.00                                        | Zaplacen<br>0.00<br>0.00   |
| Práce se<br>Crušene<br>Při<br>Místo   | e seznamem (Q) •<br>É během této re<br>této pla<br>o vrágení převést o<br>s vrágení převést o<br>d vrágení sez<br>s vrágení sez<br>s vrágení s vrágení sez                                                                                                    | Označit všer<br>elace: 0.00<br><b>Itbě vra</b><br>drobné na zálohu<br>Polove vser<br>konstance<br>internetiene<br>internetiene<br>internetinternetiene<br>internetiene<br>internetiene | thny Z                      |                  | všech (      | Označit všechny<br>Zaplott poplatek<br>aviem p                                                                                                    | y refundace Vy<br>Nevyříze<br>over () 2000 cene<br>star                                                                                                    | Platba<br>ené: 0.00 | <b>Vrátit:</b> 0.00                 | Celkem:<br>Označené:                                                        | <b>Dluží</b><br>75.00<br>75.00    | Mgznosti tisku           Naúčtovánc           75.00           75.00 | Zaplacen<br>0.00<br>0.00   |
| Práce se<br>Zrušene<br>Při (<br>Místo | e seznamem (Q) -<br>É během této re<br>této pla<br>b vrágení převést o<br>sezname<br>sezname | Označit vše<br>elace: 0.00<br>tbě vra<br>drobné na zálohu<br>Postova zálohu<br>Nasti vses<br>Materia vses<br>Materia   | thny Z<br>átit:<br>čtenáře  | C.O.O.           |              | Označit všechny<br>Zaploti poslatek<br>Beine y<br>Gene<br>Procesy<br>Piter presento                                                                     | vy refundace Vy<br>Nevyříze<br>Nevyříze<br>Nevy říze<br>Nevy (1000)<br>Trans atta                                                                                                    | Platba<br>ené: 0.00 | Vrátit:<br>0.00                     | Celkem:<br>Označené:                                                        | Dluží<br>75.00<br>75.00           | Mgznosti tisku<br>Naúčtovánc<br>75.00<br>75.00                      | Zaplacen<br>0.00<br>0.00   |
| Práce se<br>Crušene<br>Při 1<br>Místo | seznamem (Q) •     během této re     této pla     borágení převěst o                                                                                                    | Cznačit všec<br>elace: 0.00<br><b>IDČEČ VIC</b><br>drobné na zálohu<br>Medene zálohu<br>Medene z                                                                                                    | thny Z<br>tenáře<br>čtenáře | U.O.OO           |              | Označit všechny<br>Zaploti poplatak<br>davim p<br>Označa<br>Pitata paratek<br>Pitata paratek                                                            | y refundace         Vy           Nevyříze         Nevyříze           Nevyříze         Nevyříze           Nevyříze         Nevyříze           Nevyříze         Nevyříze           Nevyříze         Nevyříze           Nevyříze         Nevyříze           Nevyříze         Nevyříze           Nevyříze         Nevyříze           Nevyříze         Nevyříze           Nevyříze         Nevyříze           Nevyříze         Nevyříze           Nevyříze         Nevyříze | Platba<br>ené: 0.00 | Vrátit:<br>0.00                     | Celkem:<br>Označené:                                                        | Dluží<br>75.00<br>75.00           | Mg2nosti tisku<br>Naúčtovánc<br>75.00<br>75.00                      | 2 Zaplacen<br>0.00<br>0.00 |
| Práce se<br>Crušene<br>Při 1<br>Místo | e seznamem (Q) -<br>É během této re<br>této pla<br>b vrágení převést o<br>vrágení převést o<br>sezname<br>sezname  | Označit všec<br>elace: 0.00<br><b>I DČČ V C</b><br>drobné na zálohu<br>V V V V V V V V<br>V V V V V V V V V<br>V V V V V V V V V V V V V V V V V V V V                                                                                                     | thny Z<br>átit:<br>čtenáře  |                  |              | Označit všechny<br>Zapislit popista<br>Redes<br>Predsparatels<br>Plato parately<br>Plato parately<br>Plato parately<br>Plato parately<br>Plato parately | Vy refundace Vy Nevyříze Nevyříze                                                                                                    | Platba<br>ené: 0.00 | Vrátit:<br>0.00                     | Celkem:<br>Označené:                                                        | Dluží<br>75.00<br>75.00           | Mg2nosti tisku<br>Naúčtovánc<br>75.00<br>75.00                      | 2 Zaplacen<br>0.00<br>0.00 |

Ve střední části obrazovky se zobrazuje seznam naúčtovaných plateb. V případě, že se jedná o automaticky generované výpůjční poplatky, jsou dosud vypůjčené položky označeny červeně. Evergreen umožňuje, aby čtenář zaplatil poplatky i v případě, že zpozdné stále nabíhá.

Ve spodní části obrazovky jsou zobrazena tlačítka pro nastavení a práci se seznamem a pod nimi přehled plateb.

#### Provedení platby

Při placení se čtenáři zapíše jako "zaplacená" taková částka, která odpovídá výši poplatků, které jsou při jejím provedení vybrané zaškrtnutím (označení řádku kurzorem nemá vliv na výběr poplatku pro zaplacení).

Při vstupu do rozhraní pro platby jsou automaticky vybrány (zaškrtnuty) všechny poplatky (tuto volbu lze změnit v rozhraní pro lokální administraci v **"Nastavení knihovny"**).

- 1. Před provedením platby vyberte způsob platby a podle potřeby zaškrtněte volbu pro přidání poznámky.
- Poté napište částku přijatou v hotovosti do pole "Přijato" a klikněte na tlačítko "Provést platbu".

POZOR! Do pole *"Přijato"* se NEZAPISUJE výše dlužného poplatku, ale částka, kterou čtenář předává knihovníkovi (např. pokud čtenář má platit 25 Kč a platí stokorunovou bankovkou, zapíšeme do pole *"Přijato"* částku "100").

### Způsoby platby

Evergreen nabízí možnost platby v hotovosti, šekem, platební kartou nebo platby ze zálohy čtenáře. Platbu je možné provést také zbožím (např. náhradu ztracené knihy jinou knihou) nebo prací (např. vykonáním práce v knihovně aj). Poplatky je navíc možné prominout (vit níže).

#### Poznámka k platbě

K platbě je možné připojit poznámku zaškrtnutím pole **"Přidat poznámku"**. Pole zůstává zaškrtnuté (i při další relaci), dokud se volba nezruší. Tato poznámka se týká provedení platby, nikoliv poplatku jako takového.

#### Zaplacení části poplatků

Evergreen umožňuje i platbu pouze části poplatků (buď pouze vybraných poplatků nebo i části poplatku). Placení se týká vždy těch poplatků, které jsou aktuálně vybrané zaškrtnutím (označení řádku kurzorem nemá vliv na výběr platby). Při vstupu do rozhraní pro platby jsou automaticky vybrány (zaškrtnuty) všechny poplatky (tuto volbu lze změnit v rozhraní pro lokální administraci v **"Nastavení knihovny"**).

Pokud chce čtenář zaplatit pouze vybraný poplatek, zrušte výběr ostatních plateb a proveďte platbu. K výběru poplatků nebo naopak ke zrušení výběru je možné využít tlačítko **"Označit všechny"** nebo **"Zrušit označení všech"** ve spodní části seznamu plateb.

#### Zobrazení přehledu platby

Pokud chceme zobrazit částku, kterou má čtenář při platbě dostat nazpět, můžeme využít funkci přehled platby.

- Vyplňte pole "*Přijato"* a klikněte na tlačítko "*Přehled platby"* ve spodní části obrazovky.
- Informace o tom, jakou částku má čtenář při platbě dostat nazpět, se zobrazuje ve spodní části obrazovky po vyplnění pole **Přijato a kliknutí na** "Přehled platby.

Last update: 2020/05/11 vypujcni\_protokol:poplatky\_a\_pokuty https://eg-wiki.osvobozena-knihovna.cz/doku.php/vypujcni\_protokol:poplatky\_a\_pokuty?rev=1589192949 12:29

| - Zapiste popietek<br>Zpiseh pistky Transf<br>Přijete 1902<br>Přijete Privle pistky Prevět pistky |  |     |  |  |
|---------------------------------------------------------------------------------------------------|--|-----|--|--|
| eo vyhrysé tratv                                                                                  |  |     |  |  |
| eryfaenó pietta                                                                                   |  |     |  |  |
| NI.                                                                                               |  |     |  |  |
| 90                                                                                                |  |     |  |  |
| el (                                                                                              |  |     |  |  |
|                                                                                                   |  | xa. |  |  |
| ali laku petarpar                                                                                 |  |     |  |  |
| lideveno deple                                                                                    |  |     |  |  |
| 00.0 0.00                                                                                         |  |     |  |  |
|                                                                                                   |  |     |  |  |
|                                                                                                   |  |     |  |  |

#### Převedení zůstatku platby na zálohu

Zaškrtnutím políčka **"Místo vrácení převést drobné na zálohu čtenáře"** v přehledu platby se vytvoří v čtenářově kontě záloha v příslušné výši.

Zálohu lze poté využít pro platbu: při platbě postupujte jako obvykle, jen místo **"Hotovost"** vyberte způsob platby **"Ze zálohy"**.

### Tisk dokladů o platbě

Tisk dokladů o platbě je možné nastavit v pravém dolním rohu obrazovky. Lze nastavit zda tisknout, kolik kopií potvrzení se má tisknout, zda se doklad tiskne automatikcy nebo se zobrazí okno pro výběr tiskáren.

Šablona pro tisk dokladů se nastavuje v administrátorském rozhraní **"Nastavení pracovní stanice"** → **"Tiskové šablony pro výpisy a potvrzení"** (nebo položka **"Šablony výpisů a potvrzení"** ve vstupní stránce portálu). Nastavení tiskových šablon je vázáno na konkrétní pracovní stanici, je však možné využít importu již hotových šablon.

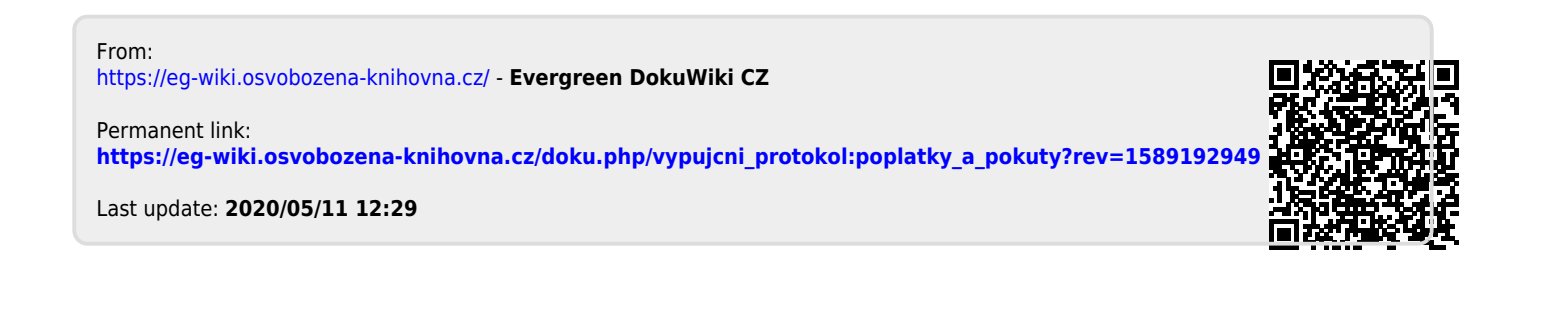